## pushTAN: Überweisung in der Internet-Filiale

www.frankfurter-sparkasse.de/pushtan

**S** Frankfurter Sparkasse *1822* 

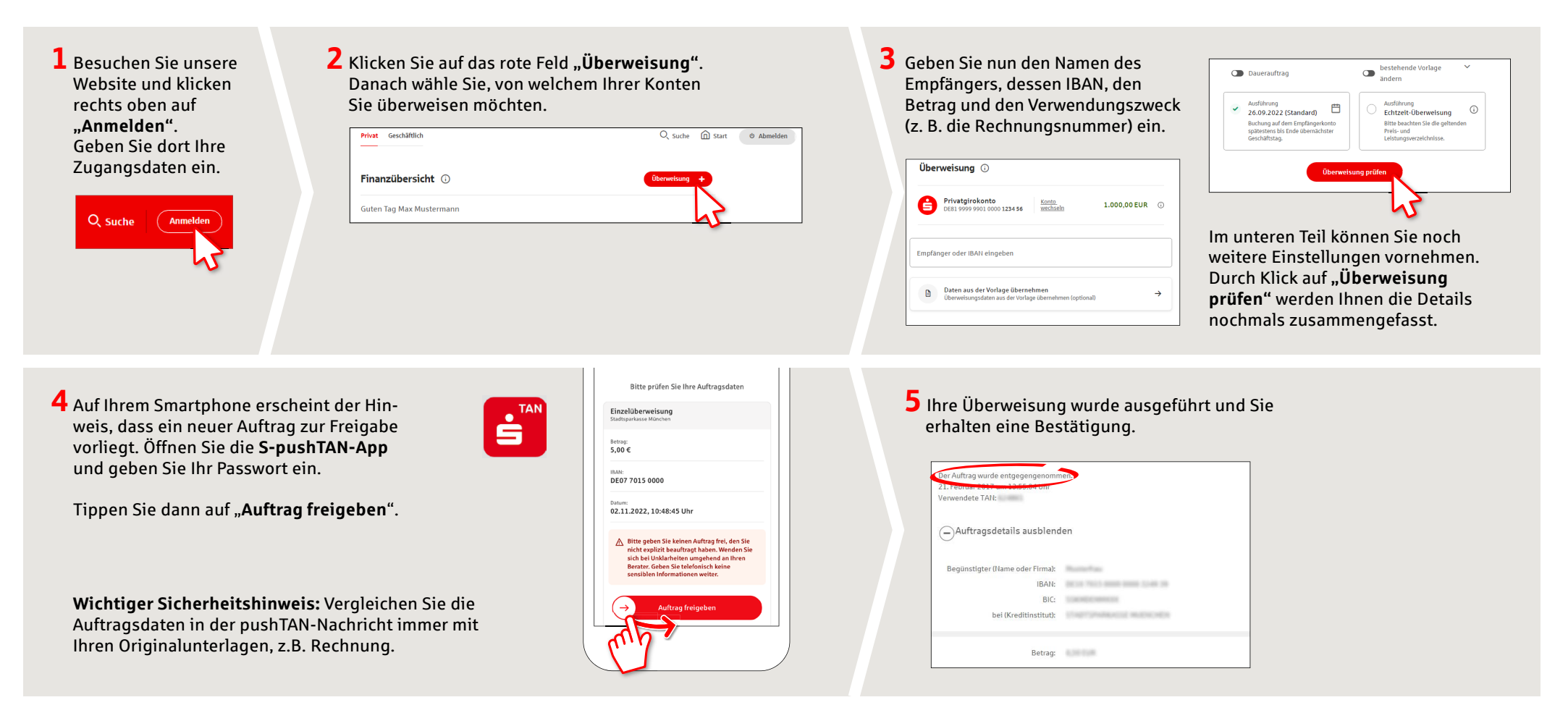

Tipps: Geben Sie die Auftragsdaten direkt ein, beim Kopieren können Fehler entstehen; verzichten Sie auf Umlaute und Sonderzeichen; trennen Sie Euro und Cent mit einem Komma; verzichten Sie bei Tausender-Zahlen auf einen Trennpunkt (richtig: 1500; falsch: 1.500).

HABEN SIE NOCH FRAGEN? WIR HELFEN IHNEN GERNE WEITER.DARÜBER HINAUS ERREICHEN SIE UNS UNTER:Zentrale Service-Rufnummer: Unter 069 2641-0 sind wirKunden-Service-CenterMo-Fr von 8-20 Uhr für Sie da.Servicezeiten: Mo-Fr von 8-20 UhrWeiterführende Informationen zum pushTAN-VerfahrenText-Chat: www.frankfurter-sparkasse.de/kscrehalten Sie unter: www.frankfurter-sparkasse.de/pushtanTelefon: 069 2641-1822online@frankfurter-sparkasse.deonline@frankfurter-sparkasse.de